## Інструкція щодо трансформації файлів з даними звітності із Excel в XML-формат

Звітність через вебпортал Національного банку України (далі – Національний банк) <u>https://portal.bank.gov.ua</u> подається у вигляді файлів у форматі XML.

Для трансформації файлів з даними звітності із Excel в XML-формат потрібно застосувати XSD-схему із файла, який створено Національним банком. Для кожного звітного файла створено окрему XSDсхему, яка визначає вимоги до структури XML-файла даних.

Файли XSD-схем, зазвичай, використовують розширення .xsd, тоді як файли даних використовують розширення .xml. XSD-схеми дозволяють на програмному рівні перевіряти дані, які є основою для структурування даних та забезпечують відповідність значень встановленим типам даних. Так, при введенні користувачем неприпустимих даних програма може повідомити про помилку або вивести запрошення на введення коректних даних ще на етапі трансформації файлів з даними звітності із Excel в XML-формат.

Завантажити XSD-схему для файла звітності можна на сторінці офіційного Інтернет-представництва Національного банку в розділі «Статистика» > «Організація статистичної звітності» > «Реєстр показників статистичної звітності».

Нижче наведена покрокова інструкція трансформації файла даних.

1. Завантажуємо те зберігаємо XSD-схему.

З сторінки офіційного Інтернет-представництва Національного банку в розділі «Статистика» > «Організація статистичної звітності» > «Реєстр показників статистичної звітності» завантажуємо XSD-схему для визначеного файла на персональному комп'ютері.

Наприклад, XSD-схему для файла 2HX відкриваємо за посиланням <u>https://bank.gov.ua/NBUStatService/v1/statdirectory/report/t2hx.xsd</u> та зберігаємо як файл «C:\t2hx.xsd».

2. Відкриваємо XSD-схему у програмі Excel.

Відкриваємо новий файл у програмі Excel, в якому будете формувати звітні дані. В головному меню знаходимо вкладку "Розробник".

| H               | 5.6                                 |                                                    |               |                               |                                   |          |                           |              |                                                              |                  | Книга1 - Ехо | el                                              |                            |                   |     |
|-----------------|-------------------------------------|----------------------------------------------------|---------------|-------------------------------|-----------------------------------|----------|---------------------------|--------------|--------------------------------------------------------------|------------------|--------------|-------------------------------------------------|----------------------------|-------------------|-----|
| Файл            | Основне                             | Вставлення                                         | Розмітка ст   | орінки                        | Формули                           | Дані     | Рецензуван                | іня Под      | цання <mark>Ро</mark>                                        | зробник          | Надбудови    | і 🖓 Сказ                                        | кіть, що пот               | рібно зроб        | ити |
| Visual<br>Basic | акроси<br>Макроси<br>Макроси<br>Код | писати макрос<br>дносні посилані<br>зпека макросів | ня<br>Надбудо | ви Надбудо<br>Ехсе<br>Надбудо | сви Надбуд<br>Ови Надбуд<br>I СОМ | ови Вста | вити Реж<br>констру<br>Ел | им<br>уктора | Властивості<br>Переглянут<br>Відобразиті<br><sup>вання</sup> | и код<br>и вікно | керело е (   | ластивості<br>Іакети розц<br>Эновити дан<br>ХМL | карти 📑<br>нирення 🖳<br>ні | Імпорт<br>Експорт |     |
| A1              | -                                   | $\times \checkmark$                                | fx            |                               |                                   |          |                           |              |                                                              |                  |              |                                                 |                            |                   |     |
|                 | A B                                 | С                                                  | D             | E                             | F                                 | G        | Н                         | T            | J                                                            | К                | L            | М                                               | N                          | 0                 | P   |
| 1<br>2<br>3     |                                     |                                                    |               |                               |                                   |          |                           |              |                                                              |                  |              |                                                 |                            |                   |     |

Увага! Якщо вкладка «Розробник» відсутня, необхідно виконати наступні дії: обираємо пункт меню «Файл», потім «Параметри», в розділі «Настроювання стрічки» встановлюємо чекбокс біля пункту «Розробник» та натискаємо «ОК».  $(\boldsymbol{\leftarrow})$ Відкрити Відомості Створити Станні SharePoint OneDrive Інші веб-розташування Закрити Цей ПК Обліковий Нове розташування запис Огляд ... Рецензува Подання Розробник Надбудови 🔉 Скажіть, що потрібно зробити Основн 📑 Властивості карти 🛛 📑 Імпорт Ваписати макрос å \Xi Властивості 1 🛐 Відносні посилання 🔄 Переглянути код 🖺 Пакети розширення 🖳 Експорт Джерело Visual Макроси Надбудови Надбудови Надбудови Вставити Режим конструктора 🞚 Відобразити вікно Безпека макросів COM Basic Excel Елементи керування Код Надбудови XML A1 ? Параметри Excel Х Загальні 1 🖶 Настроювання стрічки. 2 Формули 3 Вибрати команди: Н<u>а</u>строїти стрічку: Правопис 4 Найуживаніші команди Основні вкладки 5 Збереження 6 Мова Основні вкладки 5 Видалити клітинки.. 7 🗉 🗹 Основн Видалити рядки з аркуша Додатково 8 × Видалити стовпці з аркуша 🗄 🗹 Вставлення 9 X Використати спеціальне вст... 🗉 🗹 Розмітка сторінки астроювання стрічки 10 Вирізати 🗉 🗹 Формули Панель швидкого доступу 11 Відкрити 🗉 🗹 Дані 12 Î Вставити Надбудови 🗉 🗹 Рецензування Вставити 13 Центр безпеки та конфіденційності Вставити зображення 🗉 🗹 Подання 14 Вставити клітинки... 🗉 🗹 Розроб 15 16 17 Вставити рядки до аркуша • Код ut: Вставити стовпці до аркуша Надбудови  $f_x$ Вставити таблицю Елементи керування Вставити функцію... 18 XML ð Диспетчер імен 19 🗉 🗹 Надбудови Додати або видалити фільт... 20 🗉 🗹 Видалення тла Електронна пошта 21 Закріпити області 22 Зберегти <u>С</u>творити вкладку Додати <u>г</u>рупу Пере<u>й</u>м 23 Зберегти як Â 24 Збільшити розмір шрифту Настроювання: Скинути 🕶 🛈 25 Зведена таблиця I<u>м</u>порт/експорт 🔻 🛈 Å Зменшити розмір шрифту 26 27 4 Þ 28 ОК Скасувати 29

На вкладці «Розробник» в групі «XML» натискаємо кнопку «Джерело».

| ⊟               | ې . ب   | ~ <del>.</del>                     |                                         |             |                             |                       |          |                           |                                   |                                                   |                  | Книга1 - Ехо     | cel                                                     |                            |                   |     |
|-----------------|---------|------------------------------------|-----------------------------------------|-------------|-----------------------------|-----------------------|----------|---------------------------|-----------------------------------|---------------------------------------------------|------------------|------------------|---------------------------------------------------------|----------------------------|-------------------|-----|
| Файл            | Основ   | зне Вс                             | тавлення                                | Розмітка    | сторінки                    | Формули               | Дані     | Рецензуван                | іня Под                           | ання <mark>Ро</mark> з                            | зробник          | Надбудови        | і 🖓 Сказ                                                | кіть, що пот               | грібно зроб       | ити |
| Visual<br>Basic | Макроси | Записа<br>Відносі<br>Безпек<br>Код | ти макрос<br>ні посилання<br>а макросів | я<br>Надбуд | ови Надбу,<br>Ехс<br>Надбу, | аови Надбуд<br>el CON | ови Вста | авити Реж<br>констр<br>Ел | ким<br>уктора 🗊 I<br>ементи керуе | Зластивості<br>Переглянуті<br>Відобразити<br>ання | и код<br>1 вікно | керело<br>керело | Властивості<br><b>Такети розц</b><br>Эновити дан<br>ХМL | карти 📑<br>иирення 📄<br>ні | Імпорт<br>Експорт |     |
| A1              | Ŧ       | + >                                | < 🗸 j                                   | fx          |                             |                       |          |                           |                                   |                                                   |                  |                  |                                                         |                            |                   |     |
| 1<br>2<br>3     | A       | В                                  | С                                       | D           | E                           | F                     | G        | H                         | 1                                 | J                                                 | K                | L                | М                                                       | N                          | 0                 | Р   |

Натискаємо кнопку «Карта XML». У вікні «Карта XML» натискаємо кнопку «Додати». Обираємо збережену схему (наприклад, «C:\t2hx.xsd») та натискаємо кнопку «OK».

У вікні «Джерело XML» бачимо XSD-схему, яка складається з двох блоків. Блок «НЕАD» – заголовок та блок «DATA» – блок даних.

| Файл                                      | Основне                   | Вставлення                                                 | Розмітка     | сторінки                     | Формули                      | Дані            | Рецензувані                 | ня Пода         | ння Р                                     | озробник                                 |                                      |                                                  |                     | <b>4</b>                   |     |   |           |   | Колль Артем | Валерійович 🞗 Спільний доступ                                                                                                    |
|-------------------------------------------|---------------------------|------------------------------------------------------------|--------------|------------------------------|------------------------------|-----------------|-----------------------------|-----------------|-------------------------------------------|------------------------------------------|--------------------------------------|--------------------------------------------------|---------------------|----------------------------|-----|---|-----------|---|-------------|----------------------------------------------------------------------------------------------------|
| /isual<br>Basic                           | Макроси<br>Макроси<br>Кор | аписати макрос<br>ідносні посилані<br>езпека макросів<br>1 | ня<br>Надбул | аови Надбу,<br>Ехс<br>Надбу, | дови Надбу<br>је! СО<br>дови | дови Встан<br>М | вити Режи<br>констру<br>Еле | им<br>ктора В В | ластивос<br>Іерегляну<br>ідобрази<br>ання | ті код ♥<br>ти вікно Д∶                  | керело                               | Властивості<br>Пакети рози<br>Оновити дан<br>ХМL | карти 月<br>ирення 月 | 🖗 Імпорт<br>🗋 Експорт      |     |   |           |   |             | ~                                                                                                    |
| A1                                        | * I                       | XV                                                         | fx           |                              |                              |                 |                             |                 |                                           |                                          |                                      |                                                  |                     |                            |     |   |           |   |             | ~                                                                                                    |
| 1<br>2<br>3<br>4<br>5<br>6<br>7<br>8<br>9 | AB                        | 3 C                                                        | D            | E                            | F                            | G               | Н                           | 1               | J                                         | K                                        | L                                    | M                                                | N                   | 0                          | Р   | Q | R         | S | T           | Axepeno XML   Kapro Xot, y sið ossö: Kustra Kreftort agra  Kustra Kreftort agra  Kustra |
| 0<br>1<br>2<br>3<br>4<br>5<br>6<br>7      |                           |                                                            |              |                              |                              |                 |                             |                 |                                           | Карти XN<br>Карти XM<br>IM'я<br>NBUSTATI | IL<br>. у цій книзі:<br>REPORT_карта | Корінь<br>NBUSTATREF                             | Прос<br>PORT <нем   | тір імен<br>ає простору ім | ен> |   | ? >       |   |             | - 네 EKP<br>- 네 F100<br>- 네 M002<br>- 네 Q006                                                                                                    |
| 8<br>9<br>0<br>1<br>2<br>3                |                           |                                                            |              |                              |                              |                 |                             |                 |                                           | <<br>Перейм                              | енувати                              | Додати                                           |                     | <u>В</u> идалити           | ок  |   | Скасувати | > |             |                                                                                                    |
| 4<br>5<br>6                               |                           |                                                            |              |                              |                              |                 |                             |                 |                                           |                                          |                                      |                                                  |                     |                            |     |   |           |   |             | Щоб зіставити елементи,<br>перетягніть їх із дерева до аркуша.<br>Параметри - 👉 Карти XML<br>Перевірити карту для експорту                                                                                                    |

Лівою кнопкою миші виділяємо блок «HEAD» та переміщуємо на вільне місце на сторінці Excel. Для зручності в параметрах вставлення можна встановити чекбокс «Заголовок XML згори».

| <del>ار</del> ا      | - c) - +                      |                                               |                |                          |                      |                   |                          |                                 |                                                 |                        | Книга1 - Б | ccel                                            |                            |                   |   |   |        |            |          |         | • - • ×                                                            |  |  |  |  |
|----------------------|-------------------------------|-----------------------------------------------|----------------|--------------------------|----------------------|-------------------|--------------------------|---------------------------------|-------------------------------------------------|------------------------|------------|-------------------------------------------------|----------------------------|-------------------|---|---|--------|------------|----------|---------|--------------------------------------------------------------------|--|--|--|--|
| Файл                 |                               |                                               | Розмітк        | а сторінки               | Формул               |                   | Рецензува                |                                 | дання Ре                                        | озробник               |            |                                                 |                            |                   |   |   |        |            | Колль Ар | ем Вале | рійович 🞗 Спільний доступ                                          |  |  |  |  |
| Visual Makp<br>Basic | Запи<br>Відн<br>А Безп<br>Код | сати макрос<br>осні посилані<br>іека макросів | ня Надбу       | удови Надб<br>Бл<br>Надб | удови Надб<br>ccel O | будови Вста<br>ОМ | авити Рег<br>констр<br>Е | жим<br>руктора Ш<br>лементи кер | Властивост<br>Перегляну<br>Відобразит<br>ування | і<br>ги код<br>и вікно | (жерело —  | Властивості<br>Пакети розі<br>Оновити да<br>ХМІ | карти 月<br>ширення 月<br>ні | Імпорт<br>Експорт |   |   |        |            |          |         | ^                                                                  |  |  |  |  |
| D5                   | • I                           | ×                                             | f <sub>x</sub> |                          |                      |                   |                          |                                 |                                                 |                        |            |                                                 |                            |                   |   |   |        |            |          |         | ^                                                                  |  |  |  |  |
| A                    | в                             | с                                             | D              | E                        | F                    | G                 | н                        | 1.1                             | 1                                               | к                      | L          | м                                               | N                          | 0                 | Р | 0 | R      | S          | т        |         |                                                                    |  |  |  |  |
| 1                    |                               |                                               |                |                          |                      |                   |                          |                                 |                                                 |                        |            |                                                 |                            |                   |   | 4 |        |            |          | -       | Джерело XML 👗 🗙                                                    |  |  |  |  |
| 2                    |                               |                                               |                |                          |                      |                   |                          |                                 |                                                 |                        |            |                                                 |                            |                   |   |   |        |            |          |         | Manager Mild of city and an                                        |  |  |  |  |
| 3                    |                               |                                               |                |                          |                      |                   |                          |                                 |                                                 |                        |            |                                                 |                            |                   |   |   |        |            |          |         |                                                                    |  |  |  |  |
| 4                    |                               |                                               |                |                          |                      |                   |                          |                                 |                                                 |                        |            |                                                 |                            |                   |   |   |        |            |          |         | NBOSTATREPORT, Kapia                                               |  |  |  |  |
| 5                    |                               |                                               |                | <b>-</b>                 |                      |                   |                          |                                 |                                                 |                        |            |                                                 |                            |                   |   |   |        |            |          |         | B BUSTATREPORT                                                     |  |  |  |  |
| 6                    |                               |                                               |                | O /lat                   | ні вже містя         | Th SaroaoBoa      |                          |                                 |                                                 |                        |            |                                                 |                            |                   |   |   |        |            |          |         | HEAD STATEORM                                                      |  |  |  |  |
| 7                    |                               |                                               |                |                          | II DALE MICTA        | a since           | ·                        |                                 |                                                 |                        |            |                                                 |                            |                   |   |   |        |            |          |         | - FDRPOU                                                           |  |  |  |  |
| 8                    |                               |                                               |                | - O Sali                 | ONOBOK AIML          | . здіва           |                          |                                 |                                                 |                        |            |                                                 |                            |                   |   |   |        |            |          |         | - REPORTDATE                                                       |  |  |  |  |
| 9                    |                               |                                               |                | O 3an                    | оловок XML           | . згори           |                          |                                 |                                                 |                        |            |                                                 |                            |                   |   |   |        |            |          |         | 🕀 💝 DATA                                                           |  |  |  |  |
| 10                   |                               |                                               |                |                          |                      |                   |                          |                                 |                                                 |                        |            |                                                 |                            |                   |   |   |        |            |          |         | - CATA<br>- CERP<br>- CERP<br>- F100                               |  |  |  |  |
| 11                   |                               |                                               |                |                          |                      |                   |                          |                                 |                                                 |                        |            |                                                 |                            |                   |   |   |        |            |          |         |                                                                    |  |  |  |  |
| 12                   |                               |                                               |                |                          |                      |                   |                          |                                 |                                                 |                        |            |                                                 |                            |                   |   |   |        |            |          |         |                                                                    |  |  |  |  |
| 13                   |                               |                                               |                |                          |                      |                   |                          |                                 |                                                 |                        |            |                                                 |                            |                   |   |   |        |            |          |         |                                                                    |  |  |  |  |
| 14                   |                               |                                               |                |                          |                      |                   |                          |                                 |                                                 |                        |            |                                                 |                            |                   |   |   |        |            |          |         |                                                                    |  |  |  |  |
| 15                   |                               |                                               |                |                          |                      |                   |                          |                                 |                                                 |                        |            |                                                 |                            |                   |   |   |        |            |          |         |                                                                    |  |  |  |  |
| 16                   |                               |                                               |                |                          |                      |                   |                          |                                 |                                                 |                        |            |                                                 |                            |                   |   |   |        |            |          |         |                                                                    |  |  |  |  |
| 17                   |                               |                                               |                |                          |                      |                   |                          |                                 |                                                 |                        |            |                                                 |                            |                   |   |   |        |            |          |         |                                                                    |  |  |  |  |
| 18                   |                               |                                               |                |                          |                      |                   |                          |                                 |                                                 |                        |            |                                                 |                            |                   |   |   |        |            |          |         |                                                                    |  |  |  |  |
| 19                   |                               |                                               |                |                          |                      |                   |                          |                                 |                                                 |                        |            |                                                 |                            |                   |   |   |        |            |          |         | Щоб зіставити елементи, які не                                     |  |  |  |  |
| 20                   |                               |                                               |                |                          |                      |                   |                          |                                 |                                                 |                        |            |                                                 |                            |                   |   |   |        |            |          |         | повторюються, перетягніть іх із<br>дерева до аркуша, де мають бути |  |  |  |  |
| 21                   |                               |                                               |                |                          |                      |                   |                          |                                 |                                                 |                        |            |                                                 |                            |                   |   |   |        |            |          |         | показані дані.                                                     |  |  |  |  |
| 22                   |                               |                                               |                |                          |                      |                   |                          |                                 |                                                 |                        |            |                                                 |                            |                   |   |   |        |            |          |         | Шоб імпортувати дані.                                              |  |  |  |  |
| 23                   |                               |                                               |                |                          |                      |                   |                          |                                 |                                                 |                        |            |                                                 |                            |                   |   |   |        |            |          |         | скористайтеся кнопкою "Імпорт                                      |  |  |  |  |
| 24                   |                               |                                               |                |                          |                      |                   |                          |                                 |                                                 |                        |            |                                                 |                            |                   |   |   |        |            |          |         | XML-даних" на панелі інструментів<br>"Список"                      |  |  |  |  |
| 25                   |                               |                                               |                |                          |                      |                   |                          |                                 |                                                 |                        |            |                                                 |                            |                   |   |   |        |            |          |         | Transverse Verse 10.5                                              |  |  |  |  |
| 26                   |                               |                                               |                |                          |                      |                   |                          |                                 |                                                 |                        |            |                                                 |                            |                   |   |   |        |            |          |         | параметри • Карти XML                                              |  |  |  |  |
| 27                   |                               |                                               |                |                          |                      |                   |                          |                                 |                                                 |                        |            |                                                 |                            |                   |   |   |        |            |          |         | Перевірити карту для експорту                                      |  |  |  |  |
| 28                   | Аркуш1                        | $\oplus$                                      |                |                          |                      |                   |                          |                                 |                                                 |                        |            | 1.4                                             |                            |                   |   |   |        |            |          | b T     | Поради з зіставлення XML                                           |  |  |  |  |
| Готово 🛅             |                               |                                               |                |                          |                      |                   |                          |                                 |                                                 |                        |            |                                                 |                            |                   |   |   |        |            |          | (1) (L  | + 100%                                                             |  |  |  |  |
| # 8                  | Пошук                         |                                               | -              | -                        | H:                   | <b>i</b>          |                          | 0                               | x Ew                                            | D                      |            |                                                 |                            |                   |   |   | 🐴 -5°C | Mostly cla | udy 🔨    | 10 E    | (小) ENG 11:29                                                      |  |  |  |  |
|                      | -                             |                                               |                |                          |                      |                   |                          |                                 |                                                 |                        |            |                                                 |                            |                   |   |   | _      | , , ,      |          |         | 18.02.2025                                                         |  |  |  |  |

Атрибут «STATFORM» складається з символа «F» та коду файла звітності заголовним шрифтом (у прикладі, «F2HX»)

Атрибут «EDRPOU» містить ідентифікаційні дані постачальника звітності: ЄДРПОУ для юридичної особи, РНОКПП для фізичної особипідприємця.

Під час завантаження файла звітності через вебпортал відбувається перевірка на відповідність ідентифікаційних даних (ЄДРПОУ, РНОКПП), зазначених в атрибуті «EDRPOU», до даних облікового запису користувача вебпорталу та до відповідного значення в електронному підписі, накладеному на файл.

Атрибут «REPORTDATE» – це звітна дата у форматі «ДД.ММ.РРРР» (наприклад, «01.10.2024»).

Під час завантаження файла звітності через вебпортал відбувається перевірка на відповідність звітної дати, зазначеної в атрибуті «REPORTDATE», до дати обраної в переліку для завантаження.

Увага! Не змінюйте формат клітинок в таблиці. Формат повинен буги «Текстовий» або «Загальний».

3. Формуємо звітні дані в файлі.

Лівою кнопкою миші виділяємо блок «DATA» та переміщуємо на вільне місце на сторінці Excel.

| Date     Docume     Decision     Decision <thdecision< th="">     Decision     Decision<th></th><th><b>ე</b>• ∂• ა</th><th></th><th></th><th></th><th></th><th></th><th></th><th></th><th>Кня</th><th>ига1 - Excel</th><th></th><th></th><th></th><th></th><th></th><th></th><th></th><th></th><th>œ – c</th><th>I X</th></thdecision<>                                                                                                    |                                                                                                 | <b>ე</b> • ∂• ა                                    |              |                                   |                          |          |                                                                        |                                            |              | Кня     | ига1 - Excel                    |                                                                                  |                       |                                  |                     |            |             |          |                                               | œ – c                                                                                                    | I X                                                                                    |
|----------------------------------------------------------------------------------------------------|-------------------------------------------------------------------------------------------------|----------------------------------------------------|--------------|-----------------------------------|--------------------------|----------|------------------------------------------------------------------------|--------------------------------------------|--------------|---------|---------------------------------|----------------------------------------------------------------------------------|-----------------------|----------------------------------|---------------------|------------|-------------|----------|-----------------------------------------------|----------------------------------------------------------------------------------------------------|----------------------------------------------------------------------------------------|
| A Beccasar       Califier 11       A A       B Concessor       Decomposition to poorting parts to summary to the second parts to summary to the second parts to the second parts to the second parts to the second p                                                                                                    | Файл                                                                                            | Основне                                            | Вставлення   | Розмітка стор                     | інки Форму               | ули Дані | Рецензуван                                                             | ня Подання                                 |              |         |                                 |                                                                                  |                       |                                  |                     |            |             |          | ь Артем Вал                                   | ерійович 🞗 Спільни                                                                                                    | й доступ                                                                               |
| BIO                                                                                                    | Зставити                                                                                        | Вирізати<br>№ Копіюват<br>Формат з<br>Буфер обміну | а зразком    | ibri • 11<br>К П • 1 🗄 •<br>Шрнфт | A A<br>- <u>A</u> -<br>- |          | <ul> <li>№ -</li> <li>№ Перион</li> <li>№ 06</li> <li>Вирія</li> </ul> | ренести текст<br>єднати та розт<br>нювання | ашувати в це | ентрі • | Загальний<br>😨 - % осо<br>Число | ♥<br>\$00<br>\$00<br>\$00<br>\$00<br>\$00<br>\$00<br>\$00<br>\$00<br>\$00<br>\$0 | умовне<br>форматуванн | Формат<br>я * таблиці *<br>Стилі | Стилі<br>клітинок * | Вставити В | идалити Фор | ₩aτ<br>• | Автосума  *<br>Заповнити *<br>Очистити *<br>Р | Ат<br>Сортувати й Знайти<br>фільтрувати - виділити<br>едагування                                                                                                    | й<br>1*                                                                                |
| A       B       C       D       E       F       G       H       I       J       K       L       M       N       O       P       Q       R       S       I       I       J       K       L       M       N       O       P       Q       R       S       I       I       J       K       L       M       N       O       P       Q       R       S       I       I       J       K       L       M       N       O       P       Q       R       S       I       I       J       K       L       M       N       O       P       Q       R       S       I       I       J       K       L       M       N       O       P       Q       R       S       I       I       J       K       L       M       N       O       P       Q       R       S       I       I       I       I       I       I       I       I       I       I       I       I       I       I       I       I       I       I       I       I       I       I       I       I       I       I       I       I                                                                                                    | B10                                                                                             | •                                                  | XV           | fx                                |                          |          |                                                                        |                                            |              |         |                                 |                                                                                  |                       |                                  |                     |            |             |          |                                               |                                                                                                    | ^                                                                                      |
| 1   2   3   4   4   5      6     7   8   9   9   10   11   12   13   14   15   16   17   18   19   11   10   11   12   13   14   15   16   17   18   19   10   11   10   11   12   13   14   15   16   17   18   19   10   10   11   12   13   14    15   16   17   18   19    10   12   13   14    15   16   17   18   19   10   11   12   13   14   15   16   17   18   19    10   10   11   12   13   14    15   16    17   18    19    10  <                                                                                                    |                                                                                                 | A                                                  | в            | с                                 | D                        | E        | F G                                                                    | н                                          | 1.1          | J       | к                               | L                                                                                | M                     | N                                | 0                   | Ρ          | Q           | R        | S 🔺                                           |                                                                                                    |                                                                                        |
| Import         Lipping         Lipping <thlipping< th="">         Lipping         Lipping         <thlipping< th=""> <thlipping< th=""> <thlip< td=""><td>1<br/>2<br/>3<br/>4<br/>5<br/>6<br/>7<br/>8<br/>9<br/>10<br/>11<br/>12<br/>13<br/>14<br/>15<br/>16<br/>17<br/>18</td><td>EKP</td><td><b>F</b>100</td><td>M002</td><td>2 0006</td><td></td><td></td><td></td><td></td><td></td><td></td><td></td><td></td><td></td><td></td><td></td><td></td><td></td><td></td><td>Axepeno XM<br/>Keprixol y sid oue<br/>Multitateport, and<br/>Multitateport, and<br/>Multitateport, and<br/>Multitateport, and<br/>Stateport<br/>David<br/>Exprove<br/>Expression<br/>Expression<br/>Ex</td><td>T<br/>T<br/>ATE</td></thlip<></thlipping<></thlipping<></thlipping<> | 1<br>2<br>3<br>4<br>5<br>6<br>7<br>8<br>9<br>10<br>11<br>12<br>13<br>14<br>15<br>16<br>17<br>18 | EKP                                                | <b>F</b> 100 | M002                              | 2 0006                   |          |                                                                        |                                            |              |         |                                 |                                                                                  |                       |                                  |                     |            |             |          |                                               | Axepeno XM<br>Keprixol y sid oue<br>Multitateport, and<br>Multitateport, and<br>Multitateport, and<br>Multitateport, and<br>Stateport<br>David<br>Exprove<br>Expression<br>Expression<br>Ex | T<br>T<br>ATE                                                                          |
|                                                                                                    | 19<br>20<br>21<br>22<br>23<br>24<br>25<br>26                                                    |                                                    |              |                                   |                          |          |                                                                        |                                            |              |         |                                 |                                                                                  |                       |                                  |                     |            |             |          |                                               | Щоб зіставити елементи,<br>повторюються, перетягн<br>дерева до аркуша, де ма<br>показані заголовки дани:<br>Щоб імпортувати дані XX<br>клацыіть правою колокою<br>відображеній клітикці XX<br>виберіть XXIII. та клацніть<br>Параметри • Карти                                                                                                    | які<br>іть їх із<br>коть бути<br>с.<br>ИL,<br>о мякші на<br>IL,<br>"Імпорт".<br>( XOML |

Заповнюємо блок «DATA» відповідними значеннями за показниками «ЕКР» згідно реєстру показників звітності. Правила та особливості формування показників файла, довідники параметрів, некласифіковані реквізити показників, метрики та опис контролів розміщені на сторінці офіційного Інтернет-представництва Національного банку у розділі «Статистика».

4. Зберігаємо дані у форматі XML-файла.

Лівою кнопкою миші виділяємо елемент «NBUSTATREPORT» у вікні джерело «XML». На вкладці «Розробник» у групі «XML» натискаємо кнопку «Властивості карти XML».

У вікні «Властивості карти XML» встановлюємо чекбокс «Перевіряти дані на відповідність схемі під час імпортування та експортування».

| Б <b>5</b> + ¢ - + Книга1 - Ексев Робота з таблицики |                   |                                                      |                               |                                    |                    |          |                                |                                                   |                                       |                      |                          |                                                |                                       |            | ⊠ – ⊡ ×       |           |         |   |              |                                                                  |
|------------------------------------------------------|-------------------|------------------------------------------------------|-------------------------------|------------------------------------|--------------------|----------|--------------------------------|---------------------------------------------------|---------------------------------------|----------------------|--------------------------|------------------------------------------------|---------------------------------------|------------|---------------|-----------|---------|---|--------------|------------------------------------------------------------------|
|                                                      | айл Основ         |                                                      |                               | сторінки Ф                         | ормули Д           |          | ензування                      | Подання                                           | Розробник                             | Ко                   | нструктор                | 🖓 Сказ                                         |                                       |            |               |           |         |   | ль Артем Вал | лерійович 🛛 Я. Спільний доступ                                   |
| Visi<br>Ba                                           | аl Макроси<br>sic | Записати мак<br>Відносні поск<br>Безпека макр<br>Код | крос<br>илання<br>хосів Надбу | дови Надбудов<br>Excel<br>Надбудов | и Надбудови<br>СОМ | Вставити | Режим<br>конструктој<br>Елемен | 🔚 Власт<br>О. Перег<br>оа 🗐 Відоб<br>ти керування | ивості<br>глянути код<br>разити вікно | Ц <u>а</u><br>Джерел | е Власт<br>Пакет<br>Онов | ивості карти<br>ги розширен<br>ити дані<br>XML | н 🔛 Імпор                             | рт         |               |           |         |   |              | ^                                                                |
| Ds                                                   | , ·               |                                                      | Jx                            |                                    |                    |          |                                |                                                   |                                       |                      |                          |                                                |                                       |            |               |           |         |   |              | ~                                                                |
|                                                      | A                 | В                                                    | С                             | D                                  | E                  | F        | G                              | н                                                 | 1                                     | J.                   | к                        | L                                              | М                                     | N          | 0             | Р         | Q       | R | S 🔺          |                                                                  |
| 1                                                    |                   |                                                      |                               |                                    |                    |          |                                |                                                   |                                       |                      |                          |                                                |                                       |            |               |           |         |   |              | Джерело XML                                                      |
| 2                                                    | STATFORM          | EDRPOU                                               | REPORTDAT                     | E                                  |                    |          |                                |                                                   |                                       |                      |                          |                                                |                                       |            |               |           |         |   |              | Карти XML у цій книзі:                                           |
| 3                                                    | FZHX              | 0000000                                              | 01.10.2024                    | _                                  |                    |          |                                |                                                   |                                       |                      |                          |                                                |                                       |            |               |           |         |   |              | NBUSTATREPORT_kapta                                              |
| 5                                                    | ЕКР               | F100                                                 | <ul> <li>M002</li> </ul>      | • Q006                             | *                  |          |                                |                                                   |                                       |                      |                          |                                                |                                       |            |               |           |         |   |              | B MBUSTATREPORT                                                  |
| 6                                                    | A2H001            | 115                                                  | 1000                          |                                    |                    |          |                                |                                                   |                                       | _                    |                          |                                                |                                       |            |               |           |         |   |              | HEAD                                                             |
| 7                                                    | A2H001            | 117                                                  | 1031                          |                                    |                    |          |                                |                                                   |                                       | Власт                | ивості карт              | ти XML                                         |                                       |            | ?             | $\times$  |         |   |              | - C EDRPOU                                                       |
| 8                                                    | A2H001            | 117                                                  | 1034                          |                                    | _                  |          |                                |                                                   |                                       | IM'R:                | NBUSTATRE                | PORT KADTA                                     |                                       |            |               |           |         |   |              | TEPORTDATE                                                       |
| 9                                                    | A2H001            | 182                                                  | 1217                          |                                    | 4                  |          |                                |                                                   |                                       | Перев                | ірка на відпо            | відність схемі                                 | XML                                   |            |               |           |         |   |              | 🗄 🤯 DATA                                                         |
| 10                                                   | -                 |                                                      |                               |                                    |                    |          |                                |                                                   |                                       |                      | теревіряти д             | ані на відпові                                 | аність схемі під у                    | ас імпорту | вання та експ | ODTVEANNR |         |   |              |                                                                  |
| 12                                                   |                   |                                                      |                               |                                    |                    |          |                                |                                                   |                                       | Avene                |                          |                                                |                                       |            |               |           |         |   |              | M002                                                             |
| 13                                                   |                   |                                                      |                               |                                    |                    |          |                                |                                                   |                                       | - Aprilia -          | meniraru eus             |                                                |                                       | 14714      |               |           |         |   |              | -a Q006                                                          |
| 14                                                   |                   |                                                      |                               |                                    |                    |          |                                |                                                   |                                       | (hone)               | T i DOMINE               |                                                | , , , , , , , , , , , , , , , , , , , |            |               |           |         |   |              |                                                                  |
| 15                                                   |                   |                                                      |                               |                                    |                    |          |                                |                                                   |                                       |                      | crawonutu u              |                                                |                                       |            |               |           |         |   |              |                                                                  |
| 16                                                   |                   |                                                      |                               |                                    |                    |          |                                |                                                   |                                       |                      | береги філ               | ырину стовлця                                  |                                       |            |               |           |         |   |              |                                                                  |
| 1/                                                   | -                 |                                                      |                               |                                    |                    |          |                                |                                                   |                                       |                      | оберегти фор             | омати уисел                                    |                                       |            |               |           |         |   |              |                                                                  |
| 19                                                   |                   |                                                      |                               |                                    |                    |          |                                |                                                   |                                       | При о                | новленні абс             | імпорті дани                                   | x                                     |            |               |           |         |   |              | Шоб зіставити елементи, які                                      |
| 20                                                   |                   |                                                      |                               |                                    |                    |          |                                |                                                   |                                       | ۲                    | дамінювати               | наявні дані н                                  | овими                                 |            |               |           |         |   |              | повторюються, перетягніть іх із                                  |
| 21                                                   |                   |                                                      |                               |                                    |                    |          |                                |                                                   |                                       | 0                    | додав <u>а</u> ти но     | ові дані до на                                 | явних XML-табли                       | ць         |               |           |         |   |              | показані заголовки даних.                                        |
| 22                                                   |                   |                                                      |                               |                                    |                    |          |                                |                                                   |                                       |                      |                          |                                                |                                       | OK         | 00            | CURRENT   |         |   |              | Шоб імпортувати дані ХМІ                                         |
| 23                                                   |                   |                                                      |                               |                                    |                    |          |                                |                                                   |                                       |                      |                          |                                                |                                       | UK .       |               | cybann    |         |   |              | клацніть правою кнопкою миші на                                  |
| 24                                                   | -                 |                                                      |                               |                                    |                    |          |                                |                                                   |                                       |                      |                          |                                                |                                       |            |               |           |         |   |              | видооражения клитинця XML,<br>виберіть XML та клацніть "Імпорт". |
| 25                                                   | -                 |                                                      |                               |                                    |                    |          |                                |                                                   |                                       |                      |                          |                                                |                                       |            |               |           |         |   |              | Параметри • Карти XML                                            |
| 27                                                   |                   |                                                      |                               |                                    |                    |          |                                |                                                   |                                       |                      |                          |                                                |                                       |            |               |           |         |   |              | Перевірити карту для експорту                                    |
| 28                                                   |                   |                                                      |                               |                                    |                    |          |                                |                                                   |                                       |                      |                          |                                                |                                       |            |               |           |         |   |              | Поради з зіставлення ХМІ                                         |
|                                                      | Ap                | куш1 (                                               | Ð                             |                                    |                    |          |                                |                                                   |                                       |                      |                          | 4                                              |                                       |            |               |           |         |   | Þ            |                                                                  |
| Гото                                                 | 080 🛅             |                                                      |                               | _                                  |                    |          |                                |                                                   |                                       |                      |                          |                                                |                                       |            |               |           |         |   |              | ····· + 100%                                                     |
|                                                      | - P no            | шук                                                  |                               |                                    | t 🥅                | 02       | <b>Q 9</b>                     | XI                                                | w1                                    |                      |                          |                                                |                                       |            |               |           | EUR/USI |   | ~ = 1        | 口 (1) ENG 11:54 口<br>18.02.2025 口                                |

У вкладці «Розробник» в групі «XML» натискаємо кнопку «Експорт». Вказуємо ім'я XML-файла (наприклад, «С:\2hx\_20241001\_u00000000.xmb») та натискаємо кнопку «Експорт».

| 🖬 🖘 - ं - Книга1 - Ехсе                                                                                                  | Робота з таблицами                                                               | 8 - 8 ×                                                          |
|----------------------------------------------------------------------------------------------------|----------------------------------------------------------------------------------|------------------------------------------------------------------|
| Файл Основне Вставлення Розмітка сторінки Формули Дані                                                                   | Рецензування Подання Розробник Конструктор 🖓 Скажіть, що потрібно зробити        | Колль Артем Валерійович 🛛 Я. Спільний доступ                     |
| Годалисати макрос<br>Уквај Макроси<br>Волисот посизания<br>Вазис<br>Код<br>Код<br>Код<br>Код<br>Код<br>Код<br>Код<br>Код |                                                                                  | ^                                                                |
| <u>C6</u> - : × √ fx 1000                                                                                                |                                                                                  | ^                                                                |
| A B C D E                                                                                                    | FGHIJKLMNOPQ                                                                     | R S A Durana a VMI XX                                            |
| 1                                                                                                    |                                                                                  | джерело хіміс                                                    |
| 2 STATFORM EDRPOU REPORDATE<br>3 E2HX 00000000 01 10 2024                                                                | KII EKCNOPT XML X                                                                | Карти XML у цій книзі:                                           |
| 4                                                                                                    | 🔶 🖂 🗸 📩 « UsersNBU > 004197 > Документи > Карти XML 🚽 🖸 Пошук Карти XML 🔎        | NBUSTATREPORT_Kapta                                              |
| 5 EKP F100 M002 Q006 -                                                                                                   | Упоряжувати т Створити папку                                                     | B S NBUSTATREPORT                                                |
| 6 A2H001 115 1000                                                                                                    |                                                                                  | - STATFORM                                                       |
| A2H001 117 1031                                                                                                    | Дата змінення Тип Розмір                                                         | - EDRPOU                                                         |
| 9 A2H001 182 1217                                                                                                    | Пошук не дав результатів.                                                        |                                                                  |
| 10                                                                                                    | И Документи                                                                      | - di EKP                                                         |
| 11                                                                                                    | 🕹 Завантаження                                                                   | - C F100                                                         |
| 12                                                                                                    | Зображення                                                                       |                                                                  |
| 13                                                                                                    | Музика                                                                           |                                                                  |
| 15                                                                                                    | Робочий стіл                                                                     |                                                                  |
| 16                                                                                                    | Uindows 10 (C:)                                                                  |                                                                  |
| 17                                                                                                    | JuserData (D:) V V V                                                             |                                                                  |
| 18                                                                                                    | Inte 6ating C12by 20241001 (00000000)                                            |                                                                  |
| 20                                                                                                    | Tun ésüns VM-ésüns                                                               | повторюються, перетягніть їх із                                  |
| 21                                                                                                    | тип факлу. Анкс-факли                                                            | дерева до аркуша, де мають бути<br>показані заголовки даних.     |
| 22                                                                                                    | Автори: Колль Артем Валерій Теги: Додати тег                                     | IIIoó ismontypate agui XMI                                       |
| 23                                                                                                    |                                                                                  | клацніть правою кнопкою миші на                                  |
| 24                                                                                                    | <ul> <li>Приховати папки</li> <li>Сервіс • Експорт</li> <li>Скасувати</li> </ul> | видооражении клитинці XML,<br>виберіть XML та клацніть "Імпорт". |
| 26                                                                                                    |                                                                                  | Параметри • Карти XML                                            |
| 27                                                                                                    |                                                                                  | Перевірити карту для експорту                                    |
| 28                                                                                                    |                                                                                  | <ul> <li>Поради з зіставлення ХМL</li> </ul>                     |
| ат (+)                                                                                                    |                                                                                  |                                                                  |
| 0000                                                                                                    | Середня значення: 1094 Кількість: 4 Сума: 3.                                     | 045                                                              |
| 🗄 🔎 Пошук 🖽 🧮 💽                                                                                                    |                                                                                  | へ 🤮 🖓 💳 💭 中i) ENG 543 💀                                          |

У випадку невідповідності даних XSD-схемі з'явиться повідомлення про помилку. Для деталізації причини виникнення помилки натискаємо кнопку «Докладно». Необхідно виправити дані та повторити експорт даних.

Якщо помилок немає, експорт буде виконано без додаткових повідомлень.

5. Накладаємо КЕП на створений XML-файл.

На створений XML-файл накладається кваліфікований електронний підпис. З інструкцією про накладання електронного підпису на звітний файл, що подається до Національного банку, можна ознайомитися на вебпорталі у розділі «Інструкції» вебпорталу Національного банку.

Дата складання: 05.05.2025